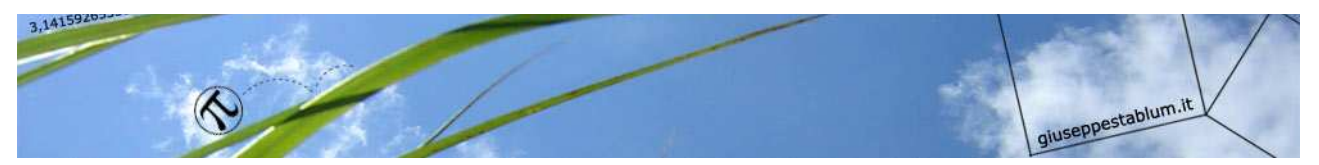

# CORSO DI INFORMATICA

All'interno del computer ci sono dei dispositivi che permettono di memorizzare i lavori che vengono creati.

Questi dispositivi sono l'HARD-DISK (o DISCO FISSO) e il LETTORE E

**MASTERIZZATORE CD e DVD** che ci permette di leggere (ascoltare o vedere) CD o DVD (musica, film, fotografie ecc.). Grazie al masterizzatore si possono trasferire su CD o DVD dati presenti nel computer (lavori nostri, file musicali, film ecc.).

Per leggere o masterizzare un CD o un DVD dobbiamo inserire il dischetto all'interno del cassettino estraibile dopo aver premuto il pulsante apposito.

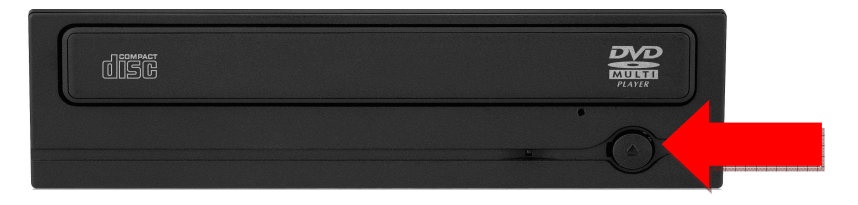

#### CD-R e CD-RW

Il CD-R è un dischetto (come un cd musicale) nel quale è possibile memorizzare e leggere i file.

Ha una capacità di circa 700 MB (Megabyte). Nel CD-**R** si possono memorizzare i dati una sola volta INVECE il CD-**RW** è un CD riscrivibile (si possono cancellare e riscrivere dati più volte).

#### DVD-R e DVD-RW

Vale lo stesso discorso, cambia solo la capienza che è molto maggiore del CD (4700 MB cioè 4,7 GB o Gigabyte).

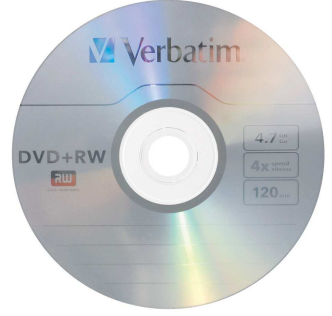

#### **PEN DRIVE (CHIAVETTA USB)**

La PEN DRIVE è una comodissima unità di memoria esterna tascabile.

I dati possono essere facilmente memorizzati e cancellati e le sue capacità di memoria variano da 1 GB ad oltre 64 GB. Si deve inserire nell'apposita fessura:

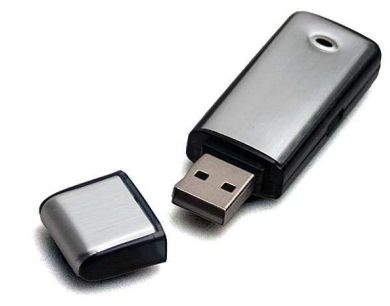

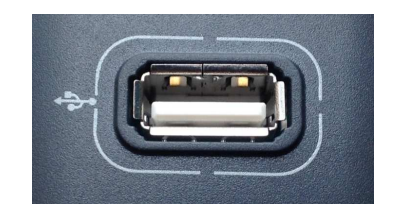

#### **IL DESKTOP**

La prima schermata (immagine) che vedi sul tuo monitor (video), dopo aver acceso il PC è il *DESKTOP*.

Questo è il punto di partenza per accedere a tutte le risorse del PC.

#### LE ICONE

Quelle piccole immagini che si trovano nel desktop sono chiamate ICONE. Le icone servono per aprire i programmi o le finestre.

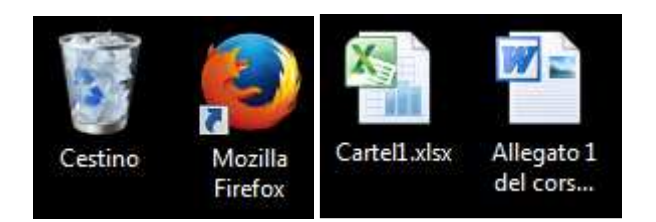

#### LA BARRA DELLE APPLICAZIONI

In basso, nel desktop, c'è una striscia detta BARRA DELLE APPLICAZIONI. Essa contiene i collegamenti di alcune applicazioni (programmi) e visualizza le applicazioni che si stanno usando.

🚱 🐺 🖉 🜠 📓 💊 🚞 🔼 💹 💽

#### IL PULSANTE START (BANDIERINA)

A sinistra della barra delle applicazioni trovi il pulsante **START** che è il punto di partenza per accedere a tutte le risorse del computer.

#### **IL PUNTATORE**

Quella freccina che si trova sul desktop e si sposta seguendo i movimenti del mouse è il **PUNTATORE** del mouse.

*Sposta il mouse a destra e a sinistra, in alto ed in basso*, vedi che il puntatore si muove.

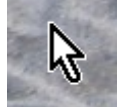

IT 🔺 🅼 🛱 📅 22:44

#### CLICCARE

Oltre a spostare il mouse, puoi impartire comandi con i tasti del mouse. Il tasto principale è il tasto sinistro, mentre il tasto destro è il tasto secondario.

*Cliccare*, significa che devi premere il tasto sinistro del mouse e rilasciarlo subito.

**Doppio clic** significa cliccare due volte in rapida successione (mantenendo il mouse fermo).

Per convenzione, quindi, quando vedrai scritto:

*fai clic, clicca, fai doppio clic,* è sottinteso che dovrai premere il tasto sinistro del mouse.

Nel caso dovrai usare il tasto destro, allora ti verrà specificatamente richiesto di *cliccare con il tasto destro del mouse*.

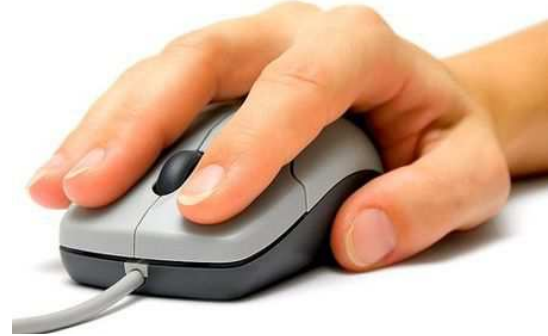

#### www.giuseppestablum.it

#### APRIRE UN PROGRAMMA CON IL MOUSE

#### 1 - Sposta il puntatore sopra il pulsante "Start"

2 - clicca sul pulsante "Start"

3 - sposta il puntatore sulla voce "Tutti i programmi".

Dopo qualche secondo il menu posto in alto, cambia aspetto.

4 - Sposta il puntatore sulla voce "Accessori" e clicca

Sotto Accessori appaiono le voci associate.

#### 5 - Clicca sulla voce "Calcolatrice".

Hai aperto il programma che fa i calcoli.

Quel rettangolo che si è sovrapposto al desktop viene chiamato FINESTRA (*window*).

Quando apri un programma si apre una finestra.

#### **CHIUDERE UN PROGRAMMA**

Per chiudere la finestra del programma "Calcolatrice" che hai aperto,

## 1 - sposta il puntatore in alto a destra della finestra aperta,

(sopra la x bianca con sfondo rosso) e **2 – clicca**.

|  | ×      |
|--|--------|
|  | Chiudi |

### LA TASTIERA

Oltre al mouse, la **TASTIERA** è l'oggetto che viene usato per comunicare con il PC. Oltre ad avere tasti come una macchina da scrivere, la tastiera di un PC è dotata di altri tasti speciali, predisposti opportunatamente per dare comandi al computer.

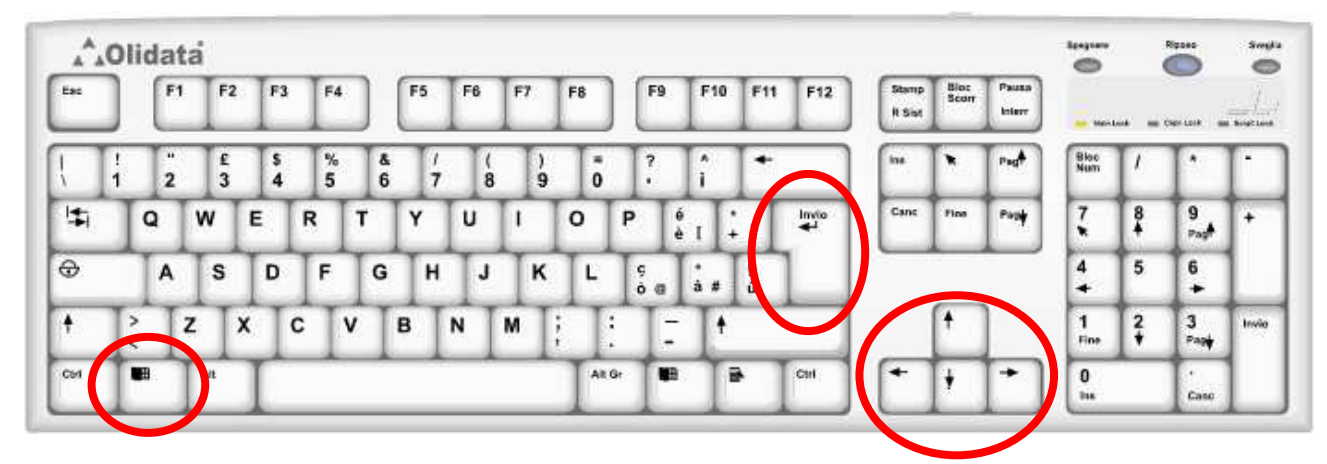

#### **IL TASTO LOGO DI WINDOWS**

In basso a sinistra della tastiera c'è il **TASTO** con impresso il **LOGO DI WINDOWS** 

(situato tra il tasto [CTRL] e il tasto [ALT]).

#### IL TASTO INVIO

Il **TASTO [INVIO]** è invece situato a destra della tastiera ed è rappresentato da una

freccia che punta a sinistra con una piccola gambetta rivolta verso l'alto (normalmente c'è la scritta Invio o Enter).

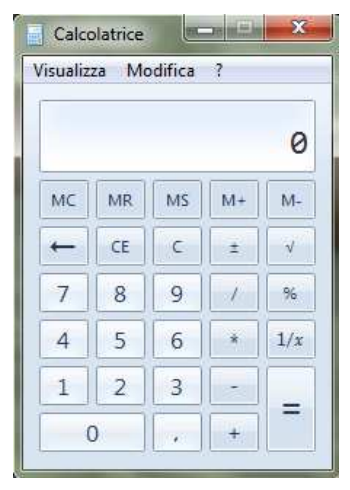

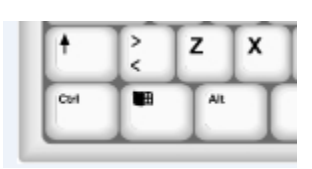

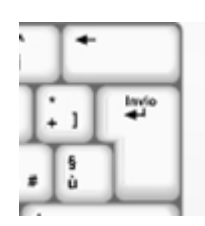

#### TASTI CURSORI

I **TASTI CURSORI** si trovano a destra in basso della tastiera ed è un gruppo di quattro tasti rappresentati da frecce rivolte nelle quattro direzioni.

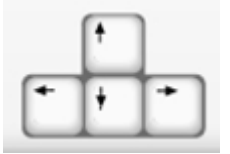

#### APRIRE UN PROGRAMMA CON LA TASTIERA (PER CHI HA UNA BUONA MANUALITA')

Per aprire un programma si può usare anche la TASTIERA.

- 1 Premi sulla tastiera il tasto "logo di windows" (è come cliccare su START)
- 2 premi i tasti cursori per spostarti sul menu.
- *3* Quando viene evidenziata la voce del menu "*Tutti i programmi" premi il tasto* [*INVIO*] della tastiera.

4 - Con i tasti cursori spostati sulla voce "Accessori" e premi il tasto [INVIO].

5 – Con i tasti cursori spostati sulla voce "Calcolatrice" e premi il tasto [INVIO].

Chiudi l'applicazione con un clic sulla crocetta in alto a destra della finestra.

#### APRIRE UN'APPLICAZIONE DAL DESKTOP

Sul desktop potrebbero trovarsi delle icone.

Bene, anche da quelle icone si possono aprire i programmi ad esse associati.

1 - Fai doppio clic (clicca due volte in rapida successione) sull'icona.

#### SPEGNERE IL COMPUTER CON IL MOUSE

Per spegnere il PC con sistema operativo Windows 7 (Seven),

- 1 clicca sul pulsante "Start"
- 2 clicca sulla voce "Arresta il sistema".

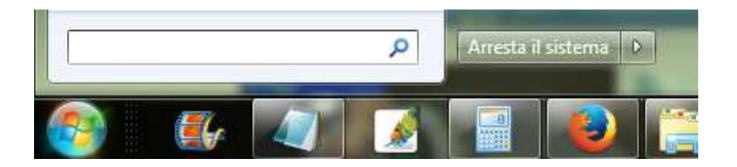

Per spegnere il PC con sistema operativo Windows Vista,

- 1 clicca sul pulsante "Start"
- 2 sposta il puntatore sopra la freccetta in basso a destra
- 3 clicca sulla voce "Arresta il sistema".

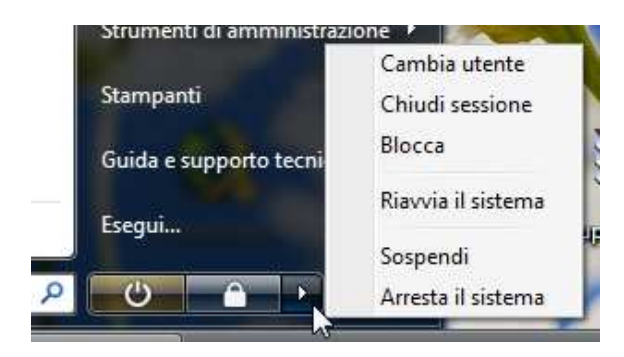

Per spegnere il PC con sistema operativo **Windows 8**, **1 - posiziona il puntatore del mouse nell'angolo alto o basso a destra dello schermo e aspetta che compaiano delle icone bianche al lato. 2 - seleziona l'icona** Impostazioni, clicca sul pulsante Arresta e seleziona la **voce** Arresta il sistema dal menu che compare.

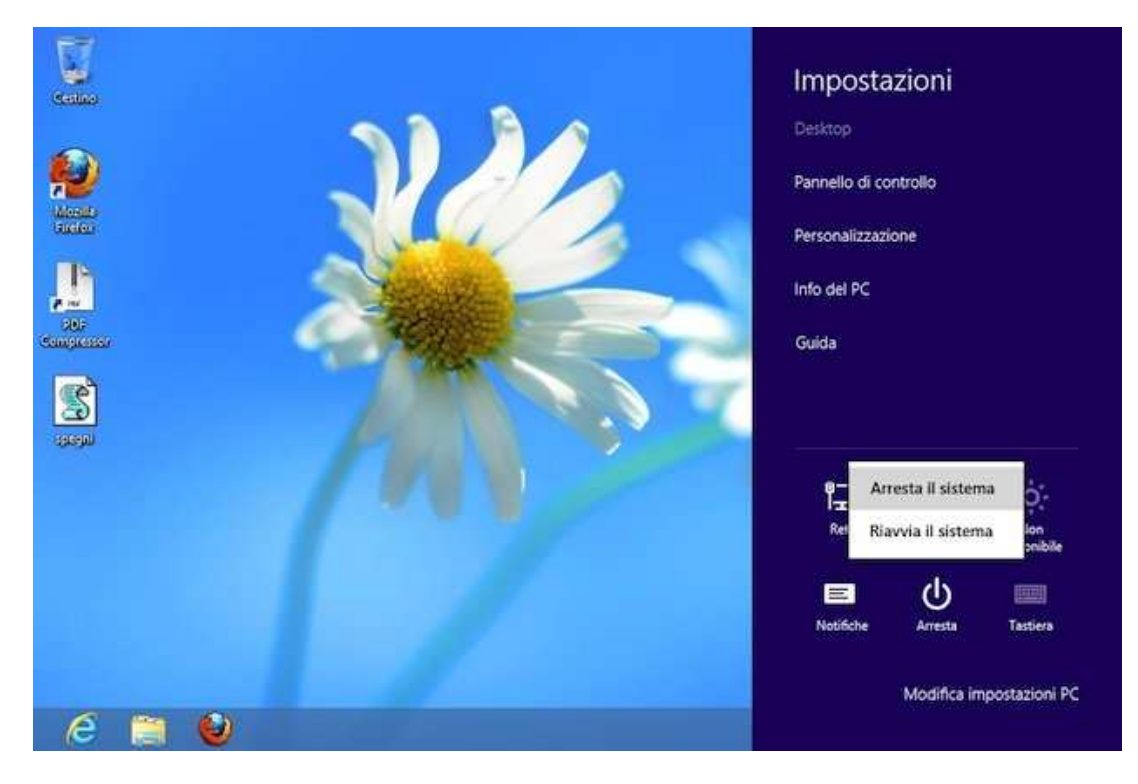

#### SPEGNERE IL COMPUTER CON LA TASTIERA

Per spegnere il PC con sistema operativo Windows 7 (Seven),

#### 1 - premi il tasto logo di Windows

- 2 premi il tasto [cursore destro] (una sola volta)
- 3 premi il tasto [INVIO].

#### **RISORSE DEL COMPUTER**

Per visualizzare le risorse del tuo computer,

### **1 - clicca sul pulsante "Start"** e dal menu apertosi

#### 2 - clicca su "Computer".

La finestra che si è aperta, ti offre una rappresentazione grafica di quello che si trova all'interno del computer.

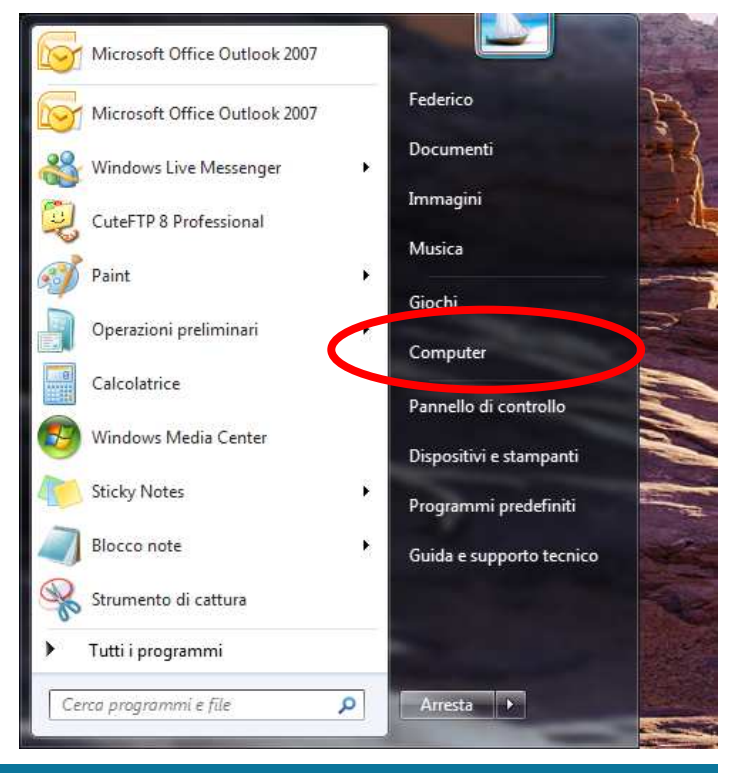

Compaiono le diverse unità:

C: parte di Hard-disk (disco rigido) contenente i programmi e il sistema operativo D: parte di Hard-disk (disco rigido) contenente i nostri files o tutto quello che vogliamo (musica, film, fotografie ecc.)

E: lettore/masterizzatore DVD e CD

F: disco rimovibile (chiavetta USB); potrebbe comparire la marca della chiavetta (Toshiba, Cruzer, Sony ecc.)

NON SEMPRE IL DISCO RIGIDO E' SUDDIVISO IN DUE UNITA' C e D LE LETTERE POSSONO ANCHE CAMBIARE MA I DISEGNI DELLE ICONE SONO SEMPRE QUELLI.

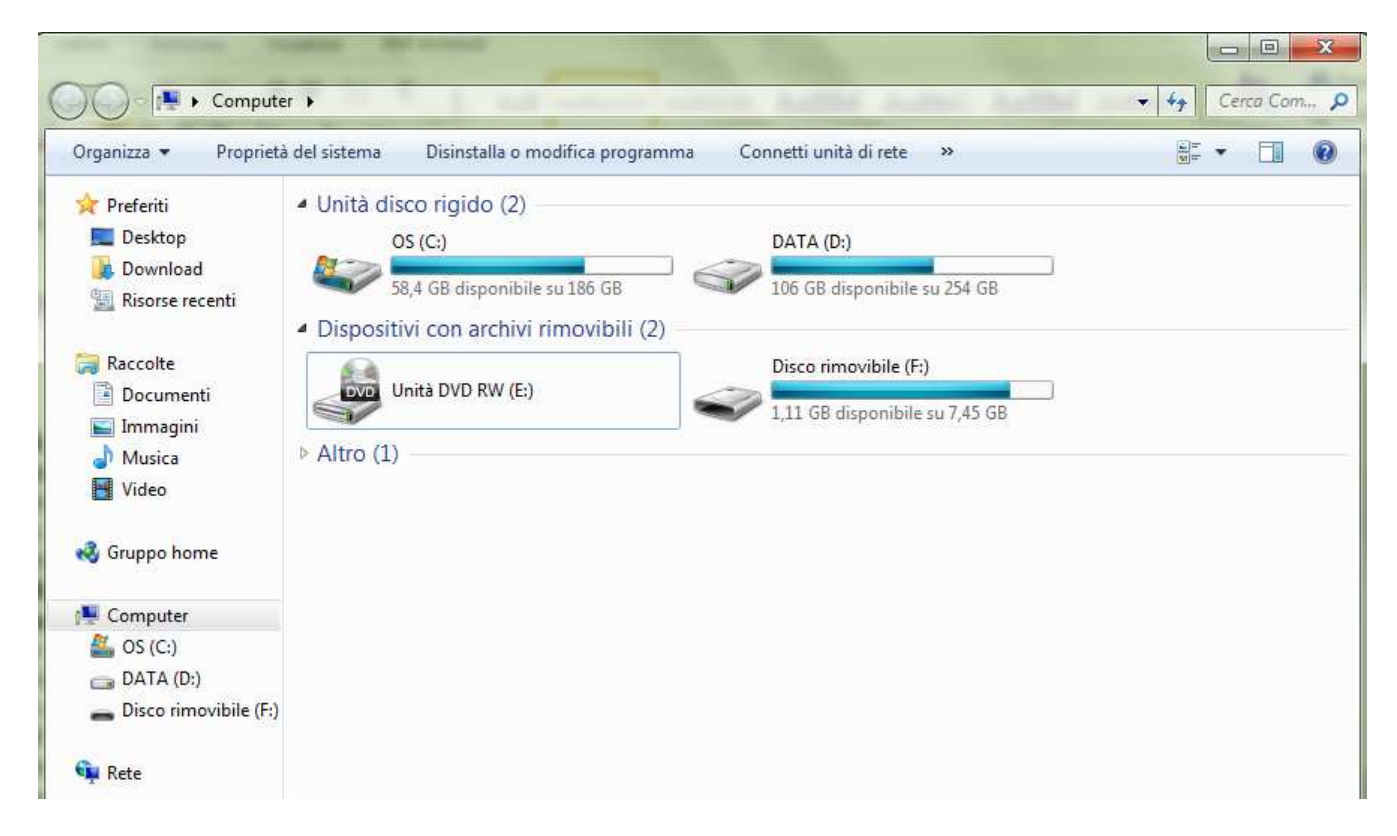

#### AVERE IL CONTROLLO DELLE FINESTRE

Si possono aprire più finestre sul desktop, e queste possono essere spostate, rimpicciolite, ingrandite...

#### **RIDURRE A ICONA**

Precedentemente hai visto che le finestre si possono chiudere. Esiste un modo per far scomparire la finestra dal desktop senza chiuderla.

**1 - Clicca sul pulsante RIDUCI A ICONA in alto a destra** (il terzultimo - rappresentato da un trattino).

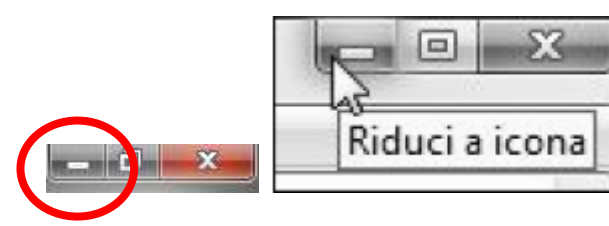

La finestra scompare, ma non è stata chiusa. Infatti, nella barra delle applicazioni vedi la sua icona.

#### RIVISUALIZZARE

Per poter rivedere la finestra ridotta a icona,

#### 1 - fai un semplice clic sulla relativa icona della barra delle applicazioni.

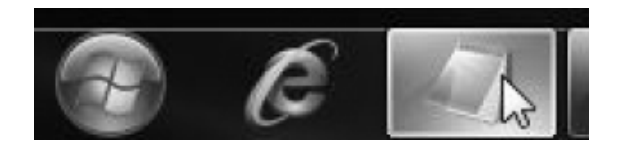

#### **INGRANDIRE**

La finestra aperta può essere grande a tutto schermo, oppure più piccola dello schermo.

Se è più piccola dello schermo, il penultimo comando in alto a destra è il comando **INGRANDISCI**, che ti permette di ingrandire a tutto schermo la finestra.

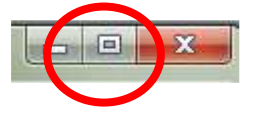

#### RIPRISTINARE

Se viceversa la finestra è già a tutto schermo, il penultimo comando in alto a destra, è il comando *RIPRISTINA*, che ti permette di rendere la finestra più piccola.

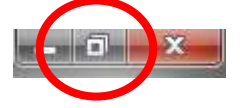

#### TRASCINARE CON IL MOUSE PER MUOVERE LE FINESTRE

Oltre a fare clic e doppio clic, con il mouse puoi eseguire un'altra operazione: il **TRASCINAMENTO** (in questo caso, delle finestre).

Per effettuare questa operazione,

Per enectuare questa operazione,

**1 - posiziona il puntatore sulla barra del titolo** (il puntatore deve mantenere le sembianze della freccia obliqua)

- 2 premi e mantieni premuto il tasto sinistro del mouse
- 3 sposta il mouse a piacimento
- 4 rilascia il tasto sinistro del mouse.

#### **DIMENSIONARE LE FINESTRE**

Le dimensioni delle finestre possono essere personalizzate.

1 - Posiziona il puntatore sul bordo estremo della finestra

2 - quando il puntatore si trasforma in una "doppia freccia divergente"

(orizzontale o verticale),

3 - trascina con il mouse.

La finestra ha cambiato dimensioni. Per poter controllare contemporaneamente le due dimensioni della finestra, posiziona il puntatore su uno dei quattro angoli.

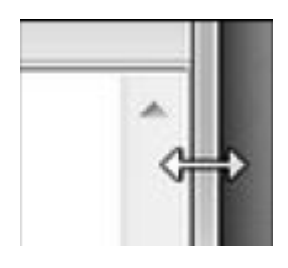

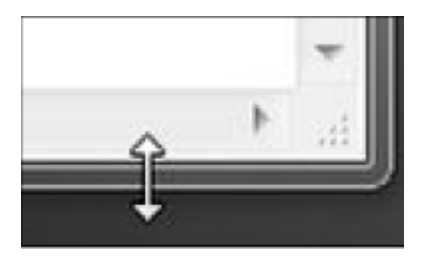

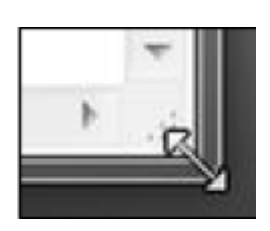

#### SCORRERE LA FINESTRA

Il contenuto della finestra aperta (anche se è a tutto schermo) potrebbe non essere del tutto visibile.

Per vedere il contenuto nascosto, si deve far **SCORRERE** la finestra.

#### LE BARRE DI SCORRIMENTO

Se il contenuto non è tutto visibile, possono apparire a destra ed in basso della finestra, le **BARRE DI SCORRIMENTO**, chiamate, rispettivamente verticale e orizzontale, rappresentate da una fascia dalle estremità a forma di triangolini neri.

#### **USARE LE BARRE DI SCORRIMENTO**

Le barre di scorrimento puoi usarle in vari modi: *clicca sui triangolini neri,* 

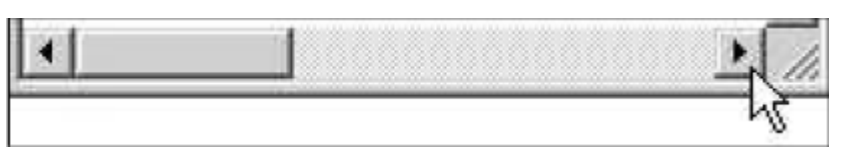

oppure

clicca sulla parte chiara della barra,

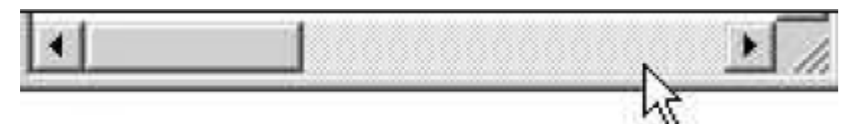

#### oppure

trascina posizionando il puntatore sulla parte scura della barra.

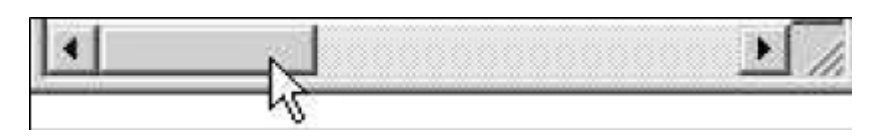

#### **CREARE UNA CARTELLA**

Le cartelle sono dei semplici contenitori (inizialmente vuoti) che possono contenere file e altre cartelle.

Con le seguenti istruzioni, sarà creata una nuova cartella all'interno dell'unità D: (se abbiamo l'Hard-disk suddiviso in C: e D: cioè in due unità di disco rigido - vedi paragrafo RISORSE DEL COMPUTER)

- 1 clicca sul pulsante "Start"
- 2 clicca su "Computer".
- 3 doppio clic su "DATA (D:)"

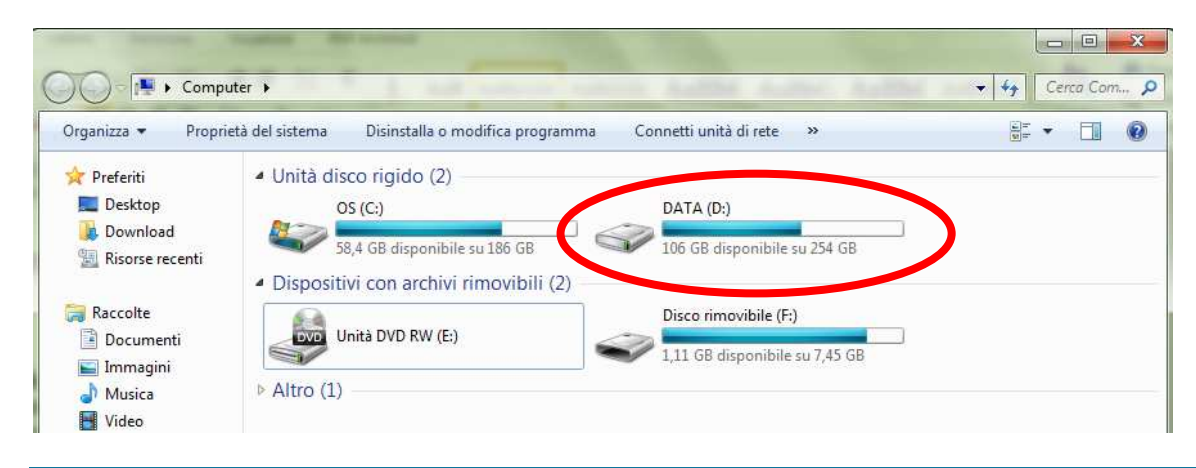

#### 4 - Clicca con il tasto destro su un punto vuoto della finestra 5 - dal menu contestuale porta il puntatore su "Nuovo"

5 - dal menu contestuale porta il puntatore su "Nuovo"

| Incolla collegamento | ncolla collegamento |   |           |
|----------------------|---------------------|---|-----------|
| Annulla Elimina      | CTRL+Z              |   |           |
| Condividi con        | •                   |   |           |
| Nuovo                | •                   |   | Cartella  |
| Proprietà            |                     | 7 | Collegame |

#### 6 - clicca su "Cartella".

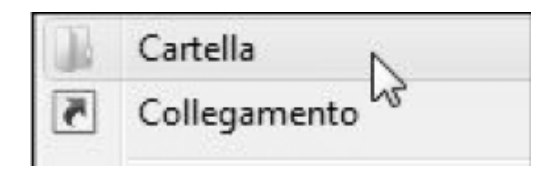

Apparirà una nuova icona con il nome "Nuova cartella", evidenziato.

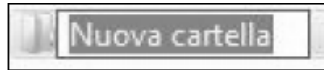

#### 7 - Digita sulla tastiera il nome che vuoi dare alla cartella ad es. immagini oppure corso di informatica

8 - Premi [INVIO] (da tastiera) oppure fai un clic su un punto vuoto della finestra.

Se non ho D: creo una cartella all'interno della cartella Documenti

 1 - clicca sul pulsante "Start"
2 - clicca su "Documenti".
3 - Clicca con il tasto destro su un punto vuoto della finestra
4 - dal menu contestuale porta il puntatore su "Nuovo"
5 - clicca su "Cartella".
Apparirà una nuova icona con il nome "Nuova cartella", evidenziato.
6 - Digita sulla tastiera il nome che vuoi dare alla cartella ad es. immagini oppure corso di informatica
7 - Premi [INVIO] (da tastiera) oppure fai un clic su un punto vuoto della finestra.

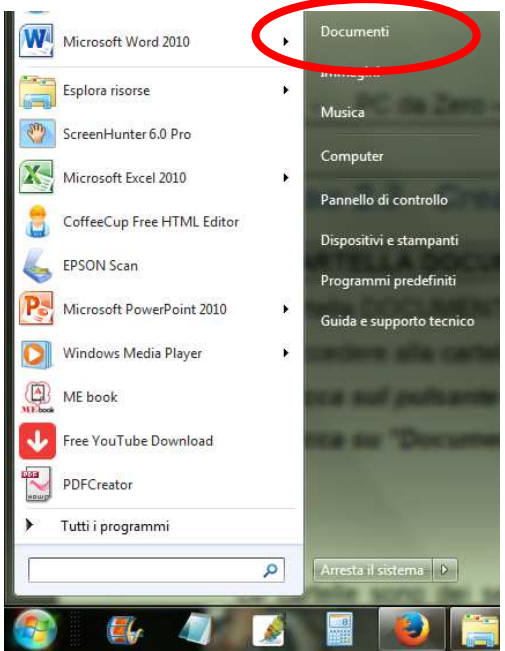

#### WINDOWS 7 - CREARE UNA CARTELLA

In Windows 7 esiste un modo più rapido per creare una cartella.

Accedi all'interno di una cartella ("Documenti", ad esempio). 1 - Clicca sul pulsante "Start" e clicca sulla voce "Documenti"

#### 2 – dalla barra orizzontale posta in alto, clicca su "Nuova cartella"

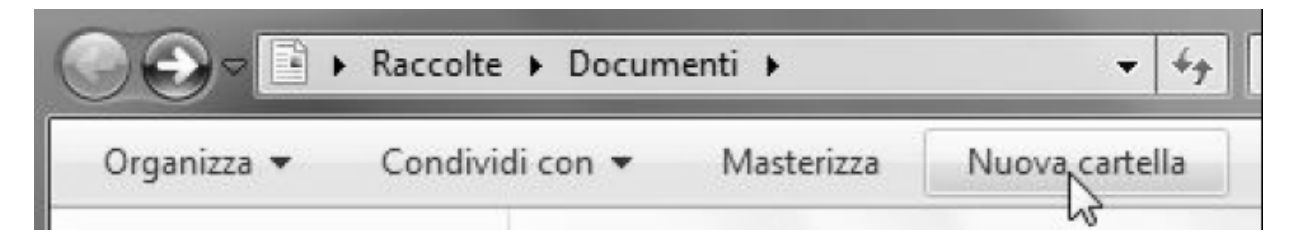

e segui la procedura precedentemente descritta, ovvero:

- 3 digita sulla tastiera il nome da assegnare alla cartella
- 4 premi [INVIO] (da tastiera).

INFORMAZIONI TRATTE E MODIFICATE DAL SITO www.pcdazero.it